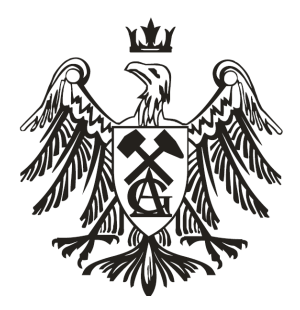

AKADEMIA GÓRNICZO-HUTNICZA

im. Stanisława Staszica w Krakowie

Wydział Inżynierii Mechanicznej i Robotyki

Katedra Robotyki i Mechatroniki

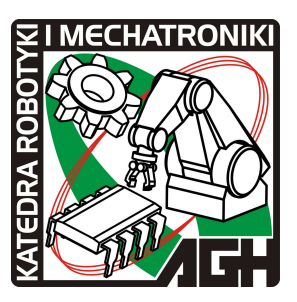

Instrukcja do ćwiczeń laboratoryjnych z przedmiotu:

## **Roboty Przemysłowe**

Ćwiczenie

Przykładowy projekt w Automation Studio

Opracował Dr inż. Michał Mańka Po uruchomieniu programu otwiera okno główne w którym znajdują się między innymi okna "Diagram" i biblioteki.

| 🚳 Automation Studio - [Project1 : Diagram1]                                                                                                    |                                         |                     |                  |
|----------------------------------------------------------------------------------------------------|-----------------------------------------|---------------------|------------------|
| 🚳 File Edit View Insert Layout Simulation Tools Window ?                                                                                                    |                                         |                     | _ 8 ×            |
| 🕞 🕙 🖬 🚳 🕼 🕼 🛍 🔯 🖄 🗰 🔶 71%                                                                                                    | • • • • • • • • • • • • • • • • • • • • | i 🔘 👥 🗸 👐 🔘 🍘 💁 🚳 📓 |                  |
| Interacy Explore:       Main         Interacy Explore:       Main         Interacy Explore:       Main         Interacy Explore:       Main         Interacy Explore:       Main         Interacy Explore:       Main         Interacy Explore:       Main         Interacy       Interacy         Interacy       Interacy | • <u>و</u> و <u>ب</u>                   |                     | Project Explorer |
| Messages                                                                                                    |                                         |                     |                  |
| Ready                                                                                                    |                                         |                     | <u>&gt;</u>      |
|                                                                                                    |                                         |                     |                  |

Z biblioteki zawierającej elementy hydrauliczne ("Hydraulic") wybieramy siłownik dwustronnego działania.

| 🚳 Automation Studio - [Project1 : Diagram1]                                                                                                    |                                                                                                    |                                                                                                    |                                             |                                |
|----------------------------------------------------------------------------------------------------|----------------------------------------------------------------------------------------------------|----------------------------------------------------------------------------------------------------|---------------------------------------------|--------------------------------|
| 🚳 File Edit View Insert Layout Simulation Tools                                                                                                    | Window ?                                                                                                    |                                                                                                    |                                             | _ d x                          |
|                                                                                                    | + 159% · Q Q Q Q B B Q ()                                                                                                    | 🕘 👭 🔻 👐 🍘 😭                                                                                                    | 8 19 🔤                                      |                                |
| Component Properties                                                                                                    | (Double-Acting Cylinder)                                                                                                    |                                                                                                    | Project Explor<br>Project<br>Project<br>Dia | er Fri 2 🖸 🕹<br>ti<br>grami 41 |
| Control Control Contro Control Control Control Control Control Control Control Control Co | Ap         mm           Piston Diameter (D)         :         100.00           Rod Diameter (d)         :         50.00         mm           Stocke (L)         :         2000.000         rmm         v           Extension (%)         :         0.000         leg         v           Inclination (a)         :         0.000         leg         v           Push External Force         :         0.000         daN         v | Minimum       Ar         Ar       Ar         Calculated Data       Biton Side Area (Ap): 78.55 cm3         Rod Side Area (Ap): 78.55 cm3       Rod Side Area (Ap): 58.90 cm2         Rod Side Volume: 11780.95 cm3       More |                                             |                                |
| HIDD+ HID<br>4/2-Way NO 4/3-W<br>Valve Val<br>Close                                                                                                    | Apply                                                                                                    | Help                                                                                                    |                                             |                                |
| Single-Acting Single-Acting Motor                                                                                                    |                                                                                                    |                                                                                                    |                                             |                                |
| Ready                                                                                                    |                                                                                                    |                                                                                                    |                                             | <u> </u>                       |

We właściwościach siłownika możemy zdefiniować jego podstawowe parametry.

|                           | utomation Studio - [Projec<br>ile Edit View Insert Layout                                                                                                    | 11 : Diagram1]<br>: Smulaton Tools Window ?<br>] @ @ இ 참 ■ ← 159% ・ @ @ 전 전 묘 편 @ 例<br>ary 〒 집                                       |        | Project Explorer             |
|---------------------------|----------------------------------------------------------------------------------------------------|----------------------------------------------------------------------------------------------------|--------|------------------------------|
| -9                        | Component Properties (                                                                                                    | 4/3-Way NC Valve)                                                                                                    | ×      | Project1     Diagram1     A* |
| S N D O L O L O C O H B O | ENTER<br>ENTER<br>ENTEN | Global Settings<br>Number of ports: 4 2 v Initial Position<br>Number of Positions 3 v Proportional<br>Symbol and Display Information | Delete |                              |
|                           | Builder<br>Variable Assignment<br>Catalog Information<br>Displayed Information<br>Personalized Information                                                                                                    |                                                                                                    |        |                              |
| Ready                     | Close<br>4/2-Way NO 4/3-Way NC<br>Valve Valve                                                                                                    | Apply Reset                                                                                                    | Нер    |                              |

Następnie z biblioteki wybieramy zawór 4/3 i we właściwościach przy pomocy zakładki "builder" przekształcamy go do postaci widocznej powyżej.

Następnie łączymy wyjścia z zaworu z wejściami siłownika.

Kolejnym krokiem jest umieszczenie w układzie pompy ("fixed displacement pump with shaft") oraz zbiornika na medium hydrauliczne ("reservoir").

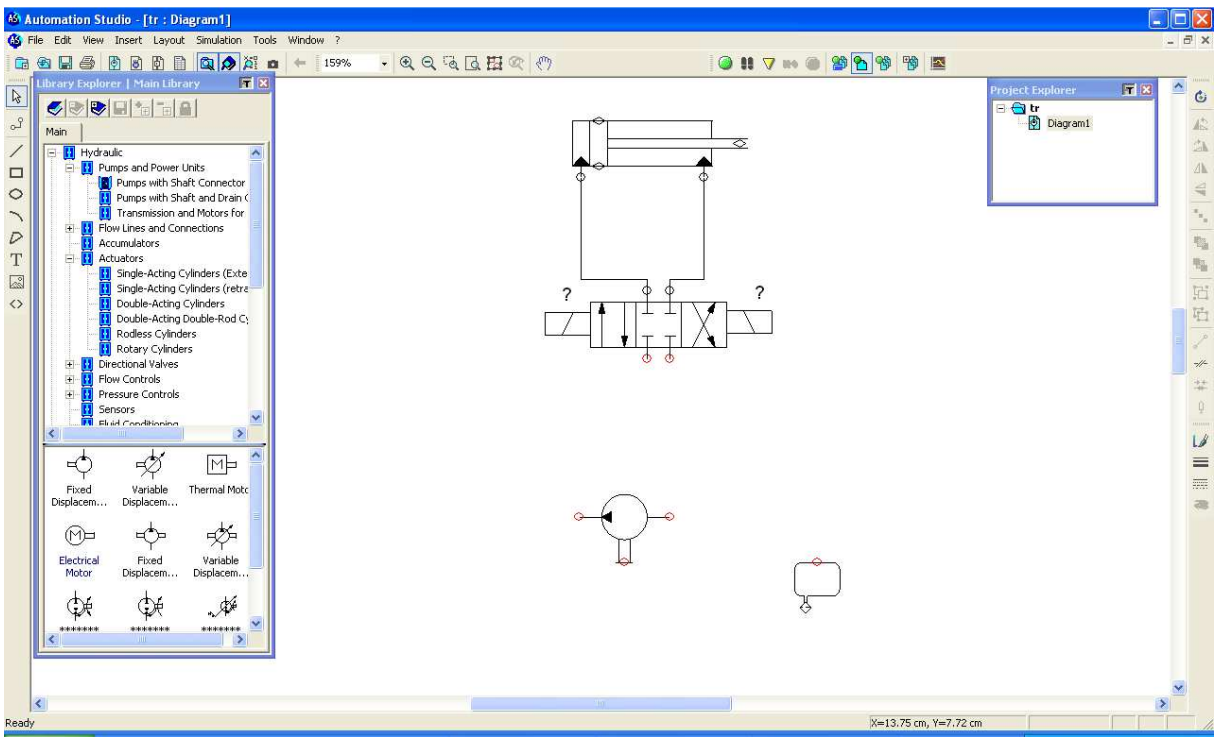

Wyjście z pompy łączymy z pierwszym wejściem zaworu 4/3, a wejście ze zbiornikiem. Do zbiornika również podłączamy drugie wejście zaworu zapewniające nam spust medium. Wybrana przez nas pompa jest napędzana poprzez silnik w naszym przypadku będzie to silnik trójfazowy.

W tym celu z biblioteki "Electrical Control" wybieramy silnik trójfazowy ("three phase motor") oraz jego zasilanie ("Power suply L1-L3"). Ponadto aby była możliwość załączania i wyłączania pompy w układzie umieszczamy styczniki ("contact normally open").

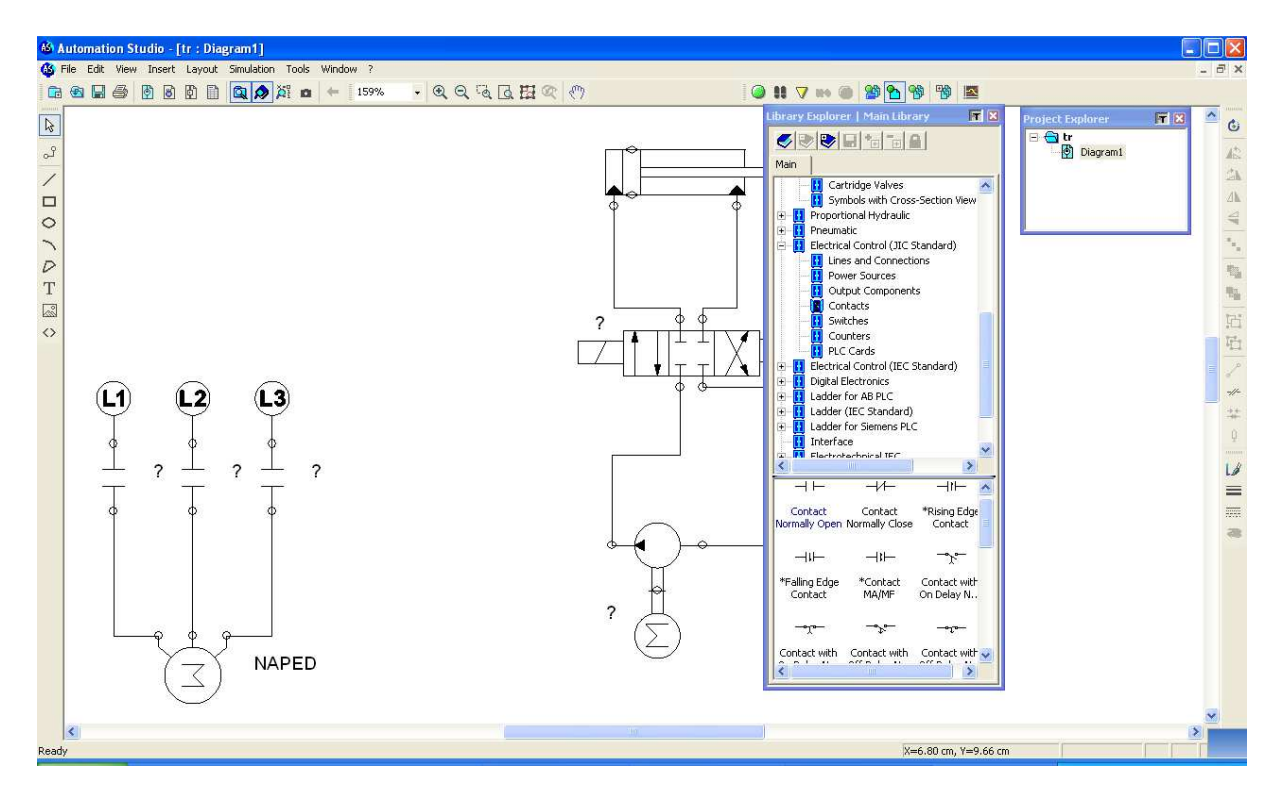

Ponadto w układzie umieszczamy symbol silnika elektrycznego ("electrical motor") z biblioteki "hydraulic" i łączymy go z wałem pompy.

Umieszczając w układzie silnik trójfazowy nadaliśmy mu pewną nazwę ("NAPED") aby silnik ten napędzał pompę we właściwościach bloku "electrical motor" musimy wybrać tą zmienną jako zmienną sterującą co spowoduje że układ będzie uważał te dwa elementy za tożsame.

| 🚳 Automation Studio - [tr                                                             | r : Diagram1]                                                                                                    |                                                                                                    |       |
|---------------------------------------------------------------------------------------|----------------------------------------------------------------------------------------------------|----------------------------------------------------------------------------------------------------|-------|
| 🚯 File Edit View Insert L                                                             | Layout Simulation Tools Window ?                                                                                                    |                                                                                                    | - 8 × |
|                                                                                       | 월 🗎 🔯 🏚 🗧 🗕 🗧 159% 🕞 🔍 Q, 🧟 🗔 🎛 오 🖑                                                                                                    | II V II V II V II V II V II V II V II                                                                                                    |       |
| 8                                                                                     |                                                                                                    | Library Explorer   Main Library 🔽 Project Explorer 🐺 🗵                                                                                                    | ^ ©   |
| 🚳 Automation Studio - [tr                                                             | r : Diagram1]                                                                                                    |                                                                                                    |       |
| Component Properties                                                                  | (Flectrical Motor)                                                                                                    | × ▼ •• ● 29 P % ™ ■                                                                                                    | - 8 × |
| Technical Data<br>Vanable Assignment<br>Displayed Information<br>Deplayed Information | Component Variables       Modify         Tag Name       Address       Internal ID       R/W       Type       Document       Description       Value         NAFED       11-1P1       R       Integer       Disgram1       0         Internal Links | Library Explorer   Main Library                                                                                                    |       |
| Close                                                                                 | External Links OPC Link Apply Reset Help NAPED                                                                                                    | I Ladder (EC Sandard)         I Ladder (Semens PLC)         I Interface         I Interface |       |

W celu sterowania pracą pompy w układzie umieszczamy obwód nisko-prądowy. Z biblioteki "Electrical conrol" wybieramy zasilanie 24V i 0V oraz włącznik ("pushbutton") i łączymy je.

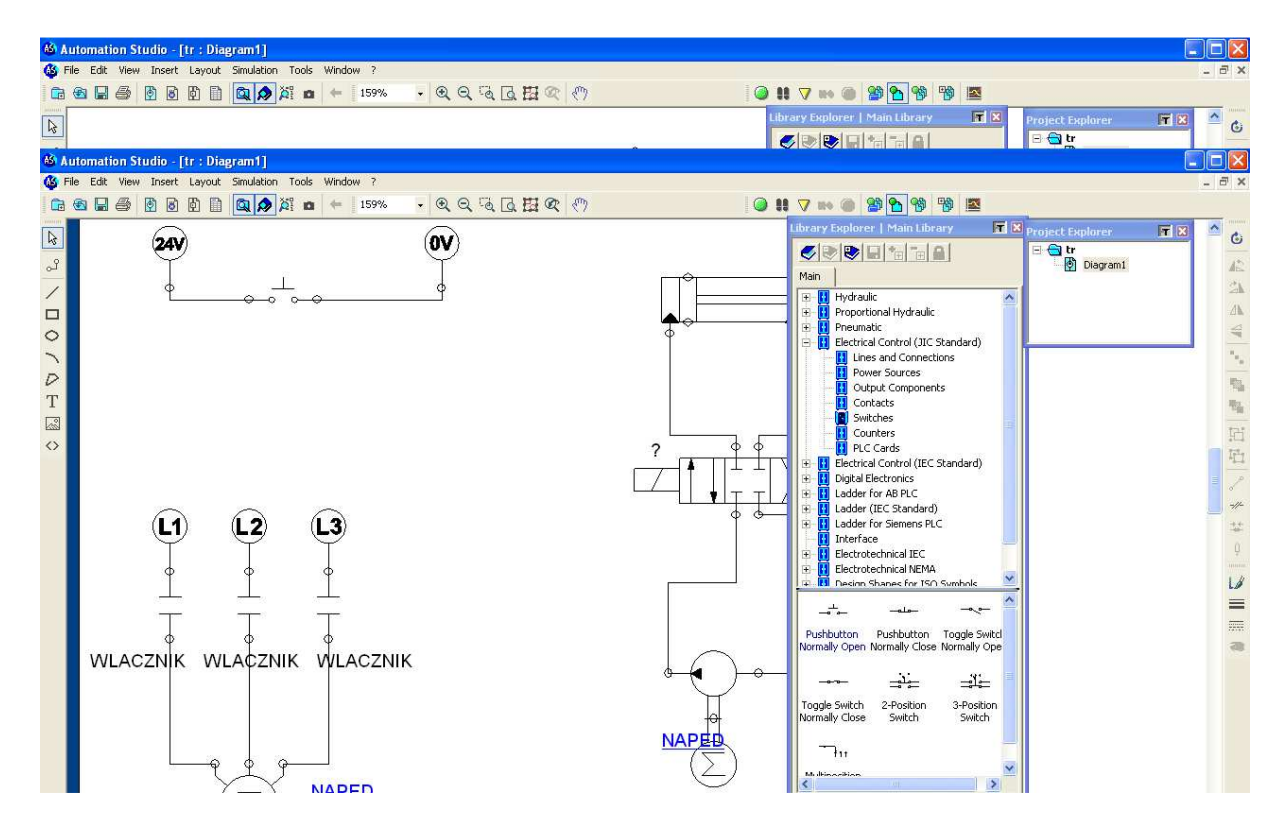

Aby była możliwość sterowania stycznikami umieszczonymi na zasilaniu silnika należy zdefiniować zmienną sterującą. W tym celu otwieramy menadżera zmiennych i dodajemy nową zmienną "WLACZNIK"

| AS Au      | tomation Studi  | o - [tr : Diag            | ram1]      |               |              |                                         |                 |           |                                 |     |                  |    |                |
|------------|-----------------|---------------------------|------------|---------------|--------------|-----------------------------------------|-----------------|-----------|---------------------------------|-----|------------------|----|----------------|
| 🚯 Fil      | e Edit View In  | sert Layout !             | Simulation | Tools Window  | ?            |                                         |                 |           |                                 |     |                  |    | - 8 ×          |
| G          |                 | BBB                       | 🕅 👌 ö      | n i i         | 159% 🗸 🟵     | O G R M O                               | am              | 10        |                                 |     |                  |    |                |
|            |                 |                           |            |               |              | ~ ~ ~ ~ ~ ~ ~ ~ ~ ~ ~ ~ ~ ~ ~ ~ ~ ~ ~ ~ | 87              |           |                                 |     |                  |    | Contraction of |
| R          |                 |                           |            |               |              |                                         |                 |           | Library Explorer   Main Library |     | Project Explorer |    | - ¢            |
|            |                 |                           |            |               |              |                                         | ~               |           |                                 |     | = 🔄 tr           |    |                |
| 🊳 Au       |                 |                           |            |               |              |                                         |                 |           |                                 |     |                  |    |                |
| 🚳 Fil      | e Edit View In  |                           |            |               |              |                                         |                 |           |                                 |     |                  |    | - 8 ×          |
|            | 😨 Variable Mana | iger                      |            |               |              |                                         |                 |           |                                 | T X | -                |    |                |
|            | Filter:         |                           |            | Update        | New Variable | Modify Variable                         | Delete Variable | OPC Links | 1                               |     | Project Explorer | TX | ~ ~            |
| 13         | Tag Name        | <ul> <li>Value</li> </ul> | Tune       | Interna       | LID Addre    | s Description                           | Document        | Bead Link |                                 |     | 🖃 🔂 tr           |    | 0              |
| പ്         | 2               | FALSE                     | Boolean    | 151VI SOL     |              |                                         | Diagrami        | Trade and |                                 |     | Diagram1         |    | 42             |
| 1          | ?               | FALSE                     | Boolean    | Add a varia   | ble          |                                         |                 |           |                                 |     |                  |    | 24             |
|            | ?               | 0.00                      | Real       | Add a Valla   | DIE          |                                         |                 |           |                                 |     |                  |    | /h.            |
|            | ACTIVE_SIMUL    | ATICFALSE                 | Boolean    | Tag Name      |              |                                         |                 |           |                                 |     |                  |    | -              |
| 0          | NAPED           | JOINT FALSE               | Integer    | Wlacznik      |              |                                         |                 |           |                                 |     |                  |    | -              |
| 7          | NAPED           | 0                         | Integer    | - 11          |              |                                         |                 |           |                                 |     |                  |    | 1              |
| D          | WLACZNIK        | FALSE                     | Boolean    | Address       |              |                                         |                 |           |                                 |     |                  |    | 123.           |
| Т          | WLACZNIK        | FALSE                     | Boolean    |               |              |                                         |                 |           |                                 |     |                  |    | aller -        |
| 1.9        |                 | FALSE                     | Boolean    |               |              |                                         |                 |           |                                 |     |                  |    |                |
| East       | WEREALT         | FALSE                     | Boolean    | Variable Type |              |                                         |                 |           | ZNIK                            |     |                  |    | 石              |
| $\diamond$ |                 | 0.50                      | Real       | Boolean       |              | •                                       |                 |           |                                 |     |                  |    | IF1            |
|            |                 |                           |            |               |              |                                         |                 |           |                                 |     |                  |    | = -            |
|            |                 |                           |            | Document      |              |                                         |                 |           |                                 |     |                  |    | -              |
|            |                 |                           |            | Project       |              |                                         |                 |           | •                               |     |                  |    |                |
|            |                 |                           |            | Description   |              |                                         |                 |           |                                 |     |                  |    | ++             |
|            |                 |                           |            | Description   |              |                                         |                 |           |                                 |     |                  |    | Q.             |
|            |                 |                           |            |               |              |                                         |                 |           |                                 |     |                  |    |                |
|            |                 |                           |            |               |              |                                         |                 |           |                                 |     |                  |    | 10             |
|            |                 |                           |            |               |              |                                         |                 |           |                                 |     |                  |    | =              |
|            |                 |                           |            |               |              |                                         |                 |           |                                 |     |                  |    |                |
|            |                 |                           |            |               | OK           | Cancel                                  |                 | Help      |                                 |     |                  |    |                |
|            |                 |                           | 8          | -             |              |                                         |                 |           |                                 |     |                  |    |                |
|            |                 |                           |            |               |              |                                         |                 |           |                                 |     |                  |    |                |
|            |                 |                           |            |               |              |                                         |                 |           |                                 |     |                  |    |                |
|            | Help            |                           | lose       |               |              |                                         |                 |           |                                 |     |                  |    |                |
|            |                 | ~                         | 1002       |               |              |                                         |                 |           |                                 | _   |                  |    |                |
|            |                 | Ļφ                        | \$ \$      |               |              |                                         |                 | (>)       |                                 | ~   |                  |    |                |
|            |                 | Y                         |            | NADE          | D            |                                         |                 |           | K                               | >   |                  |    |                |
|            |                 |                           |            |               |              |                                         |                 |           |                                 |     |                  |    |                |

A następnie we właściwościach styczników i włącznika wiążemy je z tą zmienną

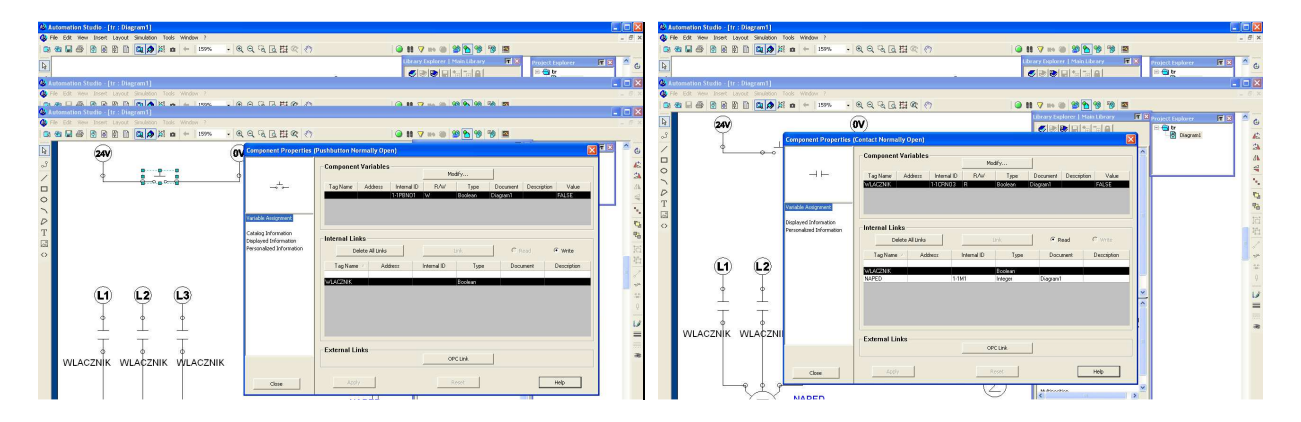

W tym momencie po uruchomieniu symulacji jeśli naciśniemy włącznik uruchomiony zostanie silnik napędzający pompę.

W dalszej pracy potrzebny nam będzie przełącznik dwupołożeniowy dlatego też włącznik z obwodu nisko-napięciowego usuwamy i umieszczamy tam przełącznik dwupołożeniowy normalnie otwarty i łączymy go ze zmienną "WŁACZNIK"

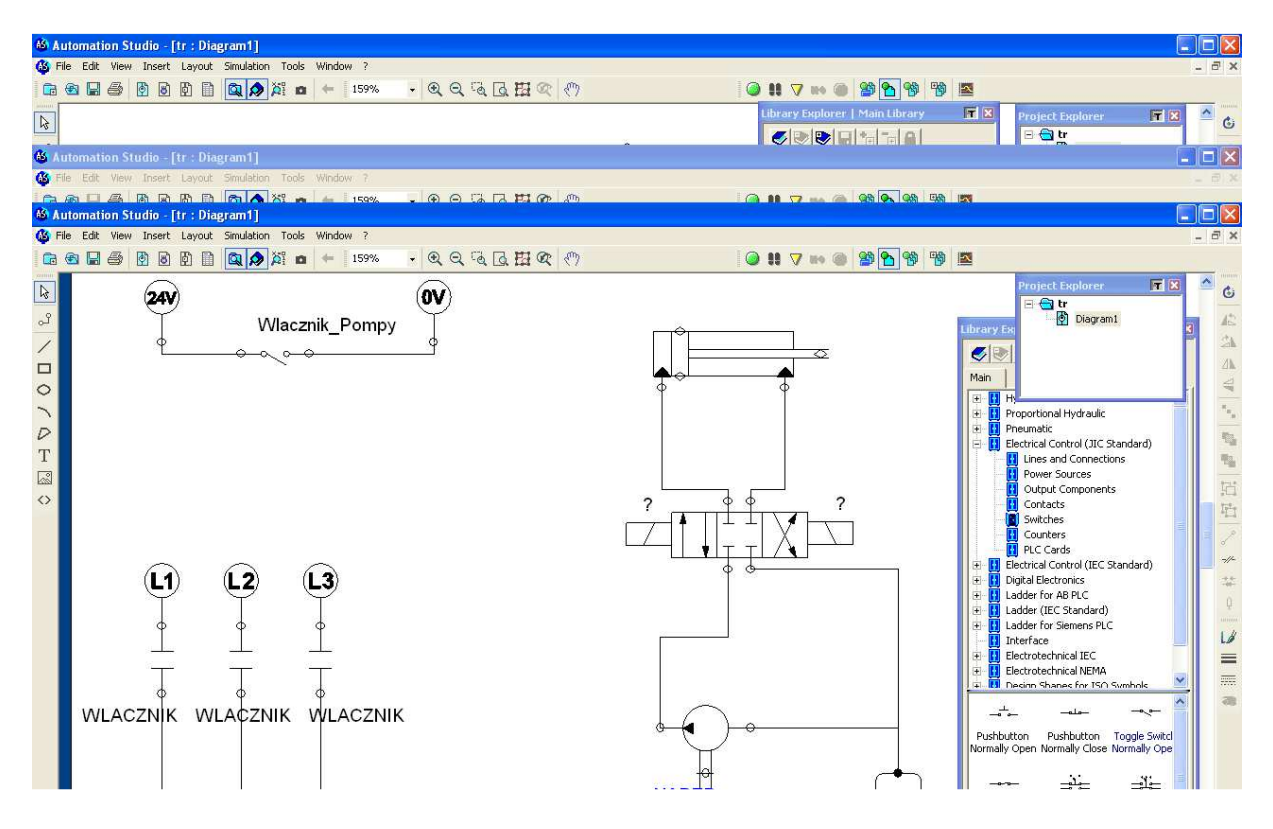

Kolejnym krokiem jest umieszczenie w układzie wyłączników drogowych. Z biblioteki "hydraulics" wybieramy mechaniczny wyłącznik drogowy ("mechanical position sensor") i po nadaniu mu nazwy umieszczamy go w układzie. Tak samo czynimy z drugim czujnikiem.

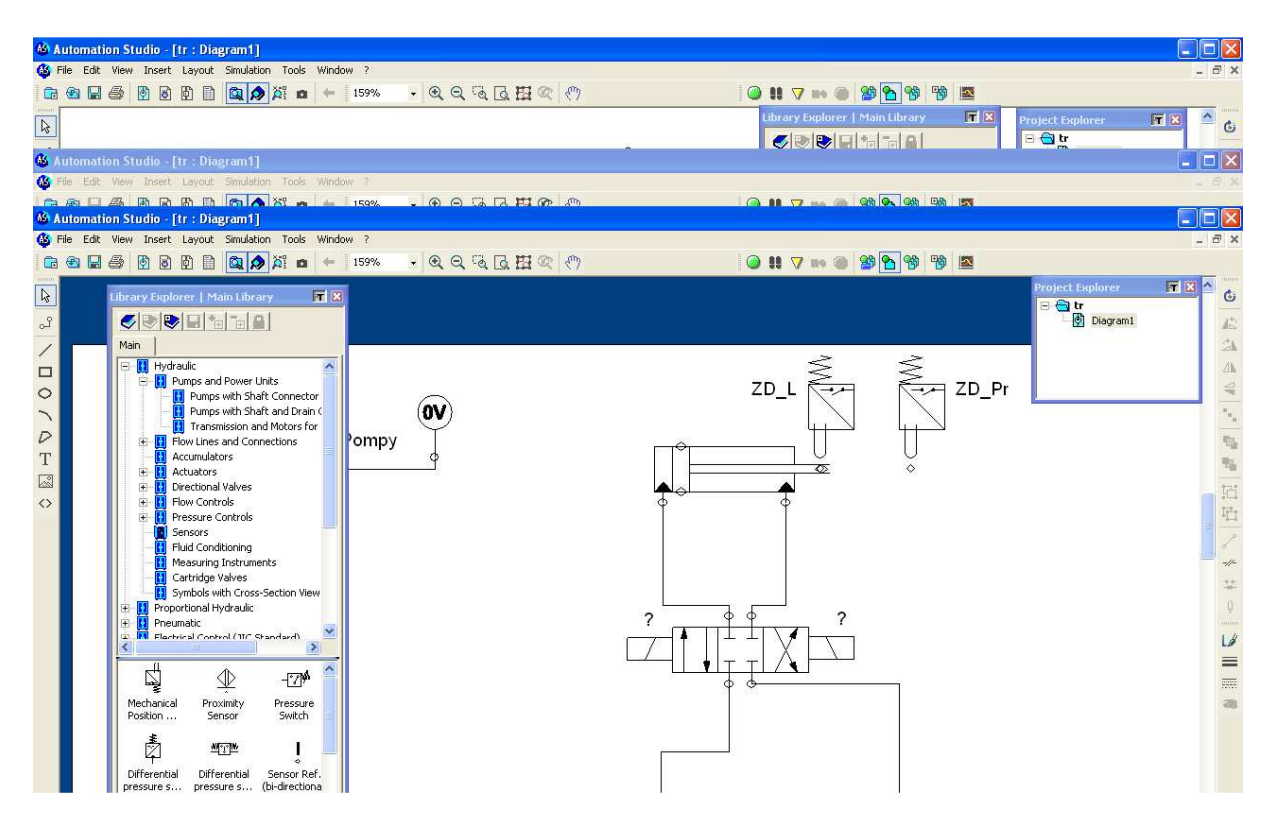

Podobnie jak w przypadku włącznika także i tu musimy zdefiniować zmienne które będą powiązane z danym czujnikiem.

| 🚳 Auto                                                              | omation Studio - | [tr : Diagr | am1]         |               |             |                 |          |               |              |                     |              |       |                  |              |
|---------------------------------------------------------------------|------------------|-------------|--------------|---------------|-------------|-----------------|----------|---------------|--------------|---------------------|--------------|-------|------------------|--------------|
| 🚯 File                                                              | Edit View Insert | Layout Si   | imulation To | ools Window ? |             |                 |          |               |              |                     |              |       |                  | _ 8 ×        |
| ିଳ କ 🗐 କି ମି ମି ସି 🕼 🕅 🙀 🖕 🕂 159% - ୧ ର୍ ରେ ଅ ଅ ଫ ୍ ୩ 🖉 🚇 🖉 🚳 🖗 👒 🛤 |                  |             |              |               |             |                 |          |               |              |                     |              |       |                  |              |
|                                                                     |                  |             |              |               |             |                 | 900)<br> |               |              | Library Frederica I | Maria        |       |                  | 1000 A       |
| 13                                                                  |                  |             |              |               |             |                 |          |               |              | cibrary explorer [  | Main Clorary |       | Project Explorer |              |
| -                                                                   |                  |             | 2.998        |               |             |                 |          | ~             |              |                     | te te G      |       | E C E            |              |
| 🊳 Aut                                                               |                  |             |              |               |             |                 |          |               |              |                     |              |       |                  | <u>-</u> D 🛛 |
| 🚳 File                                                              | Edit View Insert | Layout S    | imulation To | ools Window ? |             |                 |          |               |              |                     |              |       |                  | _ 8 ×        |
| I CA R                                                              |                  | m m f       | a 🔥 🕅        | m 4 159%      |             | G R M R A       | (m)      |               | 10           | 88 57 ma @          | QR 🔨 QR 🗛    | I III |                  |              |
| 🚳 Auti                                                              |                  |             |              |               |             |                 |          |               |              |                     |              |       |                  | _ D 🗙        |
| 🚳 File                                                              | Edit View Insert | Layout S    | inulation To | ools Window ? |             |                 |          |               |              |                     |              |       |                  | _ B ×        |
| 6                                                                   | Variable Manager |             |              |               |             |                 |          |               |              |                     |              | TX    |                  |              |
|                                                                     | Filter:          |             | - L          | Ipdate N      | ew Variable | Modify Variable | Delet    | e Variable    | OPC Links    |                     |              |       | Project Explorer | F 8 ^ 7      |
| 45                                                                  | Tag Name         | Value       | Tupe         | Internal ID   | Address     | Description     | 1        | Document      | BeadLink     | -<br>Write Link     |              |       | 🖃 🔄 tr           | 6            |
| പ്                                                                  | 2                | FALSE       | Boolean      | I BIVI SOLET  | Hidaloob    | D Coolpaint     | Diar     | nram1         | THOUGH EARLY | THRO ENK            |              |       | 🔮 Diagram        | 1 12         |
|                                                                     | ?                | FALSE       | Boolean      | 1-1V1.SOL2    |             |                 | Diad     | gram1         |              |                     |              |       |                  | 24           |
|                                                                     | ?                | 0.00        | Real         | 1-1A1         |             | Inclination (a) | Diag     | gram1         |              |                     |              |       |                  | 20           |
|                                                                     | ACTIVE_SIMULATI  | (FALSE      | Boolean      |               |             |                 |          |               |              |                     |              |       |                  | 21m          |
| 0                                                                   | FIRST_CYCLE_SIM  | I FALSE     | Boolean      |               |             |                 | 1        |               |              |                     |              |       |                  | 4            |
| ~                                                                   | NAPED            | 2           | Integer      | 1-1P1         |             |                 | Dia      | Add a varial  | ole          |                     |              |       |                  | ×            |
| <u> </u>                                                            | NAPED            | 2           | Integer      | 1-1M1         |             |                 | Dia      |               |              |                     |              |       |                  |              |
| D                                                                   | WLACZNIK         | TRUE        | Boolean      |               |             |                 | -        | Tag Name      |              |                     |              |       |                  | 15           |
| T                                                                   | WLACZNIK         | TRUE        | Boolean      | 1-1CRN03      |             |                 | Di       | ZD Lewy       |              |                     |              |       |                  | -            |
|                                                                     | WLALZNIK         | THUE        | Boolean      | 1-1CHNU2      |             |                 | Die      | 1             |              |                     |              |       |                  | 1.00         |
| 1225                                                                | WLACZNIK         | TRUE        | Boolean      | 1.1TCC1       |             |                 | Die      | Address       |              |                     |              |       |                  | _ th         |
| $\diamond$                                                          | ZD 1             | TOUL        | Boolean      | 1.102         |             |                 | Die      |               |              |                     |              |       |                  | The          |
|                                                                     | ZD_C             | FALSE       | Boolean      | 1.151         | -           |                 | Di       | 1             |              |                     |              |       |                  | = +1-1       |
|                                                                     | 20_11            | 0.50        | Beal         | 1-101         |             |                 | Di       | Undekle Town  |              |                     |              |       |                  | P            |
|                                                                     |                  |             | 110555       | liniti.       | .h          | 1,              |          | variable type |              |                     |              |       |                  |              |
|                                                                     |                  |             |              |               |             |                 |          | Boolean       |              | •                   |              |       |                  |              |
|                                                                     |                  |             |              |               |             |                 |          |               |              |                     |              |       |                  |              |
|                                                                     |                  |             |              |               |             |                 |          | Document      |              |                     |              |       |                  | Q            |
|                                                                     |                  |             |              |               |             |                 |          | Project       |              |                     |              |       | •                |              |
|                                                                     |                  |             |              |               |             |                 |          |               |              |                     |              |       |                  | LØ           |
|                                                                     |                  |             |              |               |             |                 |          | Description   |              |                     |              |       |                  | =            |
|                                                                     |                  |             |              |               |             |                 |          | -             |              |                     |              |       |                  |              |
|                                                                     |                  |             |              |               |             |                 |          |               |              |                     |              |       |                  |              |
|                                                                     |                  |             |              |               |             |                 |          |               |              |                     |              |       |                  | <8           |
|                                                                     |                  |             |              |               |             |                 |          | 1             |              |                     |              |       |                  |              |
|                                                                     |                  |             |              |               |             |                 |          |               |              | í                   | 1            | water | 1                |              |
|                                                                     |                  |             |              |               |             |                 |          |               | ОК           | Ca                  | ncel         | Help  |                  |              |
|                                                                     | Help             | I ck        | va           |               |             |                 | -        |               |              |                     |              | _     |                  |              |

Po zdefiniowaniu zmiennych i połączeniu ich z odpowiednimi czujnikami. Należy połączyć je z odpowiednim wejściem zaworu 4/3.

![](_page_7_Figure_2.jpeg)

Układ jest już gotowy do pracy i po uruchomieniu symulacji można obserwować jego działanie.

![](_page_8_Figure_0.jpeg)